## How to email Payroll Statements

\*\*\* Prior to beginning payroll, you must first enter email addresses for all employees that wish to have their statements emailed to them. These addresses should be entered into the Vendor file under the "*Other Info*" tab. \*\*\*

\*\*\* This document will only cover the setting up and emailing of statements during the *Payroll Posting* stage; if you are unfamiliar with the "*Do Payroll*" menu, please see our "*How to do Payroll*" guide. \*\*\*

## Setting up/Testing:

D.

- **01.** Log onto District Finance.
- 02. Click on the Payroll tab.

03. Click on the Load Payroll Menu button. The following menu will appear as seen below:

|                              | T .                           | I                                   | District Finance Plus         | an antara Antarasi. |                                |
|------------------------------|-------------------------------|-------------------------------------|-------------------------------|---------------------|--------------------------------|
| 0/05/2015 9:39:13 AM         | C.                            |                                     | Demo Fire District            |                     | Tel:(631)493-<br>Fax:(631)486- |
| vroll Main Menu<br>Par: 2015 | F1-Task Notes<br>F2-QuickHelp |                                     | 🗖 Menu Help                   | Date                | of Last Backup: 10/04/2        |
| Payroll                      | Schedule                      |                                     |                               | Notes               | Exit                           |
| C                            | Data Input                    |                                     | Standard Reports              |                     |                                |
|                              | Do Payroll                    | Tax Tables                          | General Payroll Reports/Other | Op                  | itimize Payroll                |
| Direct [                     | Deposit/EFTPS/etc             | Employee Cert/Other Tables          | Certifications Due List       | Refresh             | Finger Reader Data             |
| Emp                          | oloyee Records                | Group Insurance                     | Time Cards                    |                     |                                |
| Payr                         | oll Other Options             | 3th Party Import for NYS Retire Rep | Timesheets                    |                     |                                |
|                              |                               |                                     | Attendance Time Check         | Test                | Post Pay Email                 |
| Daily                        | Timesheet Input               |                                     | W4                            |                     |                                |

**04.** Click on the **Test Post Pay Email** button. The **Post Payroll** menu will appear as seen below:

| roll Time Out: 0:59:52               |                              |           |                  |                                   |                                   |                             |  |
|--------------------------------------|------------------------------|-----------|------------------|-----------------------------------|-----------------------------------|-----------------------------|--|
|                                      |                              |           |                  |                                   | Statements                        |                             |  |
| Account                              |                              |           |                  |                                   | Employee Attendance Credit Report |                             |  |
| CCT 1                                | - 1                          |           |                  |                                   |                                   |                             |  |
|                                      |                              |           |                  |                                   | C Only individuals receiving      | ng pay, sick etc            |  |
|                                      |                              |           |                  |                                   | C All Direct depositors on        | ly                          |  |
| ssue Withholding Payment Options     |                              |           |                  | C Direct depositors receiv        |                                   | ing pay, sick etc           |  |
| 🔽 Federal Tax                        |                              |           |                  |                                   | C Labor Law Section 195(3         | 3)                          |  |
| I⊽ NYS Tax                           |                              |           |                  |                                   | C Labor Law Section 195(3         | 3) 2 copy                   |  |
|                                      |                              |           |                  |                                   | C With added Ind. payroll         | remarks                     |  |
|                                      |                              |           |                  |                                   | Statements                        | OK                          |  |
| Other Deductions 1st                 |                              |           |                  | Print C Email     Also Print      | Tost amail                        |                             |  |
|                                      |                              |           | 0                |                                   |                                   |                             |  |
| Take Federal Credit: \$              |                              |           |                  | Other Posting Options             |                                   |                             |  |
| Take NYS Credit: \$                  |                              |           |                  | Disable Posting To General Ledger |                                   |                             |  |
|                                      | -                            |           |                  | Disable Check Writing             |                                   |                             |  |
|                                      |                              |           |                  | Disable Posting to Payroll        |                                   |                             |  |
|                                      |                              |           |                  |                                   | Reestblish Direct Deposit         | Make Prepaid Test           |  |
| use Check Writing                    | Display Check - Manual Print |           |                  |                                   |                                   |                             |  |
| POST/WRITE                           | CHECKS                       |           |                  | POS                               | ST DIRECT DEPOSIT                 | View Warning                |  |
| ENDLOYEES                            |                              | DD R      | eport Pending    |                                   | DD Report Current                 | CH Multi 10 Format          |  |
| EWIPLOTEES                           | WITHHOLDINGS                 | Clear Pen | ding from Direct | Ada                               | d Current to Direct Deposit       |                             |  |
| Post & Print Pay Checks              | Post & Print Checks          | De        | posit File       |                                   | File                              | Total Direct Deposit Report |  |
| (5)                                  | 6)                           |           | ()               |                                   | 8                                 | 9                           |  |
| ı print Statements (Step 4) - always | do Step 4 before Step 5.     |           |                  |                                   |                                   |                             |  |
|                                      |                              |           |                  |                                   |                                   | eXit                        |  |

**05.** The default setting for Statements is "**Print**" (as seen in the above image); click on the **Email** option and the following menu will appear:

|                                                   |                                       |                            | - Statements                                  |                                  |  |  |
|---------------------------------------------------|---------------------------------------|----------------------------|-----------------------------------------------|----------------------------------|--|--|
| Account Server SMTP (                             |                                       | ame                        | Employee Attendance (                         | mployee Attendance Credit Benort |  |  |
|                                                   |                                       |                            | © All                                         | • All                            |  |  |
|                                                   | Server SMTP Po                        | ort                        | C Only individuals receivi                    | na pav sick etc                  |  |  |
|                                                   | 1 1 1 1 1 1 1 1 1 1 1 1 1 1 1 1 1 1 1 | Server Requires SSL        |                                               | ·········                        |  |  |
|                                                   | Server User Id                        |                            | C All Direct depositors on                    | iy                               |  |  |
| sue Withholding Payment Options                   |                                       |                            | C Direct depositors recei                     | ving pay, sick etc               |  |  |
| Federal Tax                                       | Server SMTP Pa                        | ssword                     | C Labor Law Section 195(                      | 3)                               |  |  |
| V NYS TAX                                         |                                       |                            | C Labor Law Section 195(                      | 3) 2 copy                        |  |  |
|                                                   | From Email Addr                       | ESS Use PIPS EMAIL         | C With added Ind. payroll<br>Statements       | remarks                          |  |  |
| ☑ Other Deductions 1st                            |                                       |                            | C Print                                       | Test email                       |  |  |
| Take Federal Credit: \$                           |                                       |                            | Other Posting Options                         |                                  |  |  |
| Take NYS Credit: \$                               |                                       |                            | Disable Posting To Gener                      | al Ledger                        |  |  |
|                                                   |                                       |                            | Disable Check Writing                         | 2                                |  |  |
|                                                   |                                       |                            | Disable Posting to Payroll                    |                                  |  |  |
|                                                   |                                       |                            |                                               | Maka Propoid Test                |  |  |
|                                                   |                                       |                            | <ul> <li>Neesibiish Direct Deposit</li> </ul> | i Make Prepaid Test              |  |  |
| use Check Writing 📃 Display Check                 | - Manua                               |                            |                                               |                                  |  |  |
| POST/WRITE CHECKS                                 | Add Co                                | noral Noto                 | ST DIRECT DEPOSIT                             | View Warning                     |  |  |
|                                                   | Adu de                                |                            | DD Report Current                             | ACH Multi 10 Format              |  |  |
| EMPLOYEES WITHH                                   | OLDINGS -                             | Closer Ponding from Direct | Add Current to Direct Depecit                 |                                  |  |  |
| Post & Print Pay Checks Post & F                  | Print Checks                          | Deposit File               | File                                          | Total Direct Deposit Report      |  |  |
| 5                                                 | 6                                     | 1                          | 8                                             | 9                                |  |  |
| print Statements (Step 4) - always do Step 4 befo | re Step 5.                            |                            |                                               |                                  |  |  |
|                                                   |                                       |                            |                                               | eXit                             |  |  |

\*\*\* Please note that the fields in the above menu are blank; once information is entered, District Finance will remember those settings. \*\*\*

06. In the Server SMTP Name field, enter your email server. Common email account servers:

- a. GMail smtp.gmail.com
- **b.** OptOnline mail.optonline.net
- c. Yahoo smtp.mail.yahoo.com

\*\*\* Please note that if you use a different email account, you can search online for your settings. \*\*\*

- **07.** In the *Server SMTP Port* field, enter the port that your email server uses. Common email account server ports:
  - **a.** GMail 465
  - b. OptOnline 25
  - *c.* Yahoo 465
- **08.** If your email server requires SSL, select the checkbox to the right of the **Server Requires SSL** label. Common email account servers:
  - *a.* GMail Yes *b.* OptOnline No *c.* Yahoo Yes
- 09. In the Server User ID field, enter the ID of the email account.
- 10. In the Server SMTP Password field, enter the password of the email account.
- 11. In the From Email Address, enter the email address from which the emails will be sent.

\*\*\* Please note that this address must be the same account for which the above information has been entered. \*\*\*

\*\*\*Please note that you have the option to select "*Use PIPS Email*" which is a backup account in the event that your credentials are not working or due to other firewall-related issues. In order to use this option, you must enter <u>pipsfiredistricts@gmail.com</u> \*\*\*

**12.** When all of the fields are populated, the menu should appear similar to the image seen below:

| rroll Time Out: 0:45:09                                                                                                    |                           | Statements                                                    |
|----------------------------------------------------------------------------------------------------|---------------------------|---------------------------------------------------------------|
| Account                                                                                                    | Server SMTP Name          | Employee Attendance Credit Report                             |
| SCCT 1                                                                                                    | Simplify SMTD Date        | · ⊂ All                                                       |
|                                                                                                    | 465 Server Requires SSI   | Only individuals receiving pay, sick etc.                     |
|                                                                                                    | Server User Id            | C All Direct depositors only                                  |
| ssue Withholding Payment Options                                                                                                    | pipslink                  | <ul> <li>Direct depositors receiving pay, sick etc</li> </ul> |
| 🔽 Federal Tax                                                                                                    | Server SMTP Password      | C Labor Law Section 195(3)                                    |
| I NYS Tax                                                                                                    | *****                     | C Labor Law Section 195(3) 2 copy                             |
|                                                                                                    | From Email Address        | EMAL C With added Ind. payroll remarks                        |
|                                                                                                    | pipslink@gmail.com        | Statements                                                    |
| ☑ Other Deductions 1st                                                                                                    |                           | C Print C Email<br>☐ Also Print Test email                    |
| □ Take Federal Credit: \$                                                                                                    |                           | Other Posting Options                                         |
| □ Take NYS Credit: \$                                                                                                    |                           | Disable Posting To General Ledger                             |
|                                                                                                    |                           | Disable Check Writing                                         |
|                                                                                                    |                           | Disable Posting to Payroll                                    |
|                                                                                                    |                           | T Reestblish Direct Deposit T Make Prepaid Test               |
| use Check Writing 🗾 Display Check                                                                                                    | - Manua                   |                                                               |
| POST/WRITE CHECKS                                                                                                    | Add General Note          | Sanal View Warning                                            |
| EMPLOYEES WITH                                                                                                    |                           | DD Report Current CACH Multi 10 Format                        |
| Dest 9 Deit Deu Charles Dest 9 Dest 9 | Clear Pending from Direct | Add Current to Direct Deposit                                 |
| POST& POST&  | Deposit File              | File File                                                     |
| (5)                                                                                                    | (7)                       | (8)                                                           |
| print Statements (Step 4) - always do Step 4 befo                                                                                                    | pre Step 5.               | eXit                                                          |
|                                                                                                    |                           |                                                               |

13. Click on the Test email button. The following prompt will appear:

|                                             |                     |                                                                                                    | - Statements -      |                         |                            |  |
|---------------------------------------------|---------------------|----------------------------------------------------------------------------------------------------|---------------------|-------------------------|----------------------------|--|
| Account                                     | Server SMT          | IP Name                                                                                                    | Employee            | Attendance Credit F     | Report                     |  |
| OCT 1                                       | smtp.gmail.c        | smtp.gmail.com                                                                                                    |                     |                         |                            |  |
|                                             | Server SMT          | Server SMTP Port C Only individuals receiving                                                                                |                     |                         | a pav. sick etc            |  |
|                                             | 465                 | Server Requires SSL                                                                                                    | C All Direct        | donocitore only         |                            |  |
|                                             | Server Use          | Server User Id         Child Direct depositors on<br>pipslink           Server SMTP Password         Chabor Law Section 195( |                     |                         | iy                         |  |
| ssue Withholding Payment Options            | pipslink            |                                                                                                    |                     |                         | ving pay, sick etc         |  |
| Federal Tax                                 | Server SMT          |                                                                                                    |                     |                         | J)                         |  |
| V NYS IAX                                   | email test address  | il test address                                                                                                    |                     |                         |                            |  |
|                                             |                     |                                                                                                    |                     | d Ind. payroll remark   | (\$                        |  |
|                                             | Send                |                                                                                                    | Close               |                         |                            |  |
| Other Deductions 1st                        |                     |                                                                                                    | Also Print          | • Email                 | Test email                 |  |
| To Take Factured Condition                  |                     |                                                                                                    | Other Desting       | Ontions                 |                            |  |
|                                             |                     |                                                                                                    | Outer Posting       | opuons                  |                            |  |
| Take NYS Credit: \$                         |                     |                                                                                                    | C Disable Po        | osting To General Ledge | er                         |  |
|                                             |                     |                                                                                                    | 🗆 Disable Ch        | ieck Writing            |                            |  |
|                                             |                     |                                                                                                    | T Disable Po        | osting to Payroll       |                            |  |
|                                             |                     |                                                                                                    | T Reestblish        | Direct Deposit          | Make Prepaid Test          |  |
| use Check Writing 👘 Display                 | ( Check - Manua     |                                                                                                    |                     |                         |                            |  |
| POST/WRITE CHE                              | СКЗ                 |                                                                                                    | T DIRECT            | DEPOSIT                 | View Warning               |  |
|                                             | Ac                  | ld General Note Car                                                                                                    | icel                |                         | CH Multi 10 Eormat         |  |
| EMPLOYEES                                   | WITHHOLDINGS        |                                                                                                    | DD Report Cu        | ment                    |                            |  |
| Post & Print Pay Checks                     | Post & Print Checks | Clear Pending from Direct                                                                                                    | Add Current to Dire | ct Deposit T            | otal Direct Deposit Report |  |
| 5                                           | 6                   |                                                                                                    | File                | 8                       | 9                          |  |
| u print Statements (Step 4) - always do Ste | in 4 hefore Step 5  |                                                                                                    |                     | U                       | 0                          |  |
|                                             | p                   |                                                                                                    |                     |                         | eXit                       |  |
|                                             |                     |                                                                                                    |                     |                         |                            |  |

**14.** Enter the email address to whom you wish to send the test email.

## 15. Click on the Send button.

\*\*\*Please note that if there is an error in the specs that have been entered, an error message will appear. If a message appears telling you that the email has been sent, the specs have been entered properly. Should the email not reach the intended recipient in the latter event, please try "*Use PIPS Email*." If the email still does not reach the intended recipient, please consult with your network/IT company in order to troubleshoot any firewall or similar issues. \*\*\*

## Emailing statements during the Post Payroll process:

- **01.** Follow all normal payroll procedures until you get to the printing Statements part of the process.
- 02. Click on the *Email* radio button.
- 03. If you would like to print out paper copies of the Statements as well as emailing them, select the "Also Print" checkbox.
- **04.** Click on the **OK** button to the right of the **Email** option to begin emailing the Statements. Once this process has started, the large field below the **Password** will begin to show the status/activity of the emailing/printing.

\*\*\* Please note that should an email be entered incorrectly or other internet connectivity issues, the activity log will note that there was an error and the Statement for the individual(s) will be printed instead. \*\*\*

**05.** Once all of the Statements have been emailed/printed, the menu will look as follows:

| Payroll                           |                      |                                        |                                                     |                             |  |
|-----------------------------------|----------------------|----------------------------------------|-----------------------------------------------------|-----------------------------|--|
|                                   |                      |                                        | Statements                                          |                             |  |
| Accour                            | nt 🚺                 |                                        | Employee Attendance Credit Report                   |                             |  |
| GF Checking                       |                      |                                        | • All                                               |                             |  |
|                                   | Ema                  | il task completed click here to clos   | C Only individuals receiving pay,                   | sick etc                    |  |
| Start Unecks at Uneck Number      | 19142                |                                        | C All Direct depositors only                        |                             |  |
| Jacus Withholding Boumont Options |                      |                                        | <ul> <li>Direct depositors receiving pay</li> </ul> | , sick etc                  |  |
| Federal Tax                       |                      | View/Print Report                      | C Labor Law Section 195(3)                          | C Labor Law Section 195(3)  |  |
| ✓ NYS Tax                         |                      |                                        | C Labor Law Section 195(3) 2 c                      | onu                         |  |
|                                   | No E Addr-           | LOYEE 1<br>Employee 2                  | - Statements                                        | - Statements                |  |
|                                   |                      |                                        | C Print  • Email                                    | ОК                          |  |
|                                   |                      |                                        | ☐ Also Print                                        | <u>I</u>                    |  |
| 🗖 Taka Fadaral Craditi 🕯          |                      |                                        | Other Posting Options                               |                             |  |
|                                   |                      |                                        | Disable Posting To General Ledger                   |                             |  |
|                                   |                      |                                        | Disable Check Writing                               |                             |  |
|                                   |                      |                                        | Disable Posting to Payroll                          |                             |  |
|                                   |                      |                                        | 🔲 Reestblish Direct Deposit                         |                             |  |
| Pause Check Writing 📃 Disp        | lay Check - Manual P |                                        |                                                     |                             |  |
| POST/WRITE CH                     |                      |                                        | ST DIRECT DEPOSIT                                   | View Warning                |  |
|                                   |                      | DD hepoter chaing                      | DD Report Current                                   |                             |  |
| EMPLOYEES                         | WITHHOLDINGS         |                                        | ,                                                   |                             |  |
| Post & Print Pay Checks           | Post & Print Checks  | Clear Pending from Direct Deposit File | Add Current to Direct Deposit File                  | Total Direct Deposit Report |  |
| 5                                 | 6                    |                                        | 8                                                   | 9                           |  |
|                                   |                      |                                        |                                                     |                             |  |
|                                   |                      |                                        |                                                     | eXil                        |  |
|                                   |                      |                                        |                                                     |                             |  |

\*\*\* Please note that in the above example Employee 1 has an email address in the system but Employee 2 does not. \*\*\*

**06.** At this point you have two options:

**a.** Exit the email menu by clicking on the large red button or

**b.** Viewing/Printing the Email Status report by clicking on the large blue button labeled as such. After Viewing/Printing the report you would then perform the first option to continue Posting Payroll.